### Запись в кружки и секции

# Заходим на сайт mos.ru авторизуемся. Выбираем услуги-запись в кружки и

#### секции.

Новости Афиша Услуги Мэр Власть Карта Мойрайон Инструкции Обратная связь

#### Каталог услуг для жителей / для бизнеса

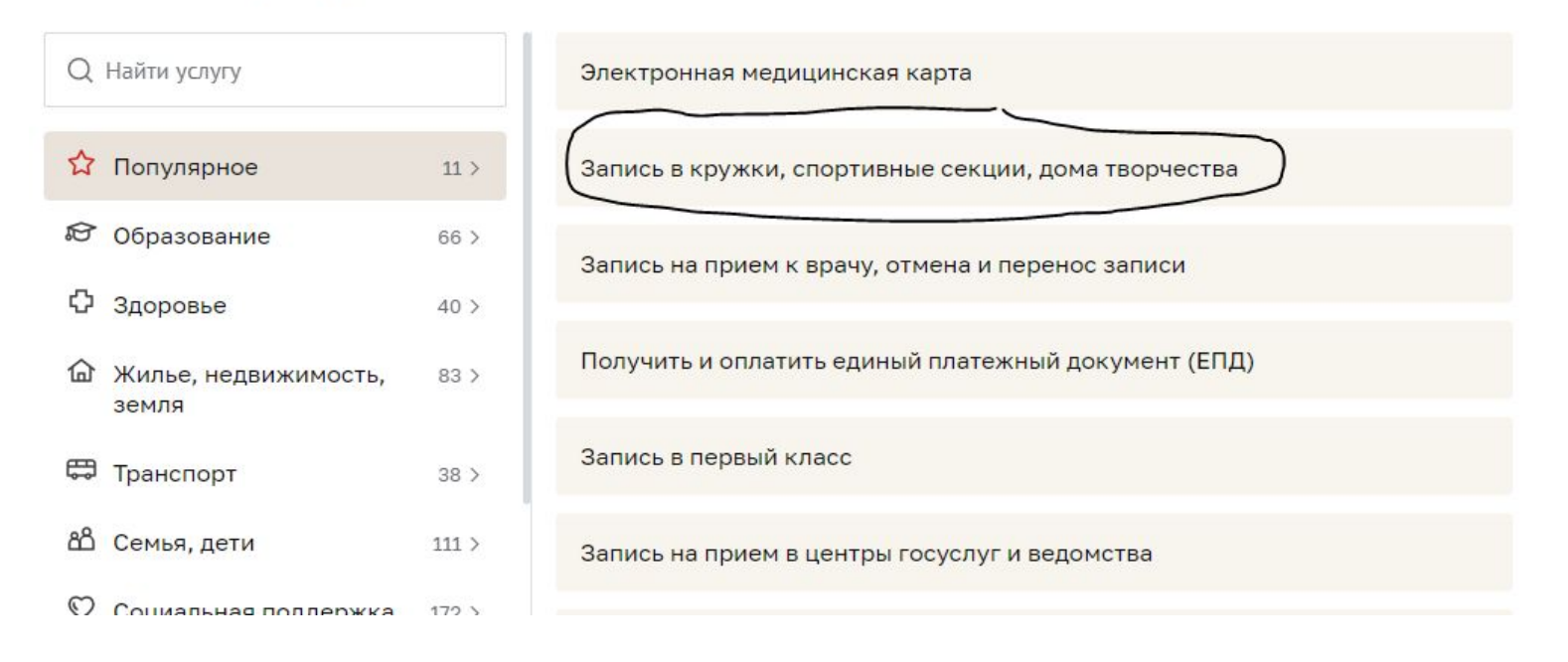

## 3. В строке поиска пишем фамилию руководителя кружка и 460, нажимаем кнопку найти

Новости Афиша Услуги Мэр Власть Карта Мойрайон Инструкции Обратная связь

| Поисн              | к кружк                         | ов и спортивны | их секций |   |       |
|--------------------|---------------------------------|----------------|-----------|---|-------|
| Цель обра          | ащения                          |                |           |   |       |
| 🔘 Запис            | сь в кружок                     |                |           |   |       |
| О Расто            | ржение догов                    | зора           |           |   |       |
| направле<br>Колесн | ение, название ил<br>никова 460 | и номер кружка |           | × | Найти |
|                    | 20.00                           |                |           |   |       |

## 4. Находим нужный кружок, нажимаем кнопку записаться

Математические задачи повышенной сложности

#### Математический лабиринт-4, Ознакомительный

Идет приём Без вступительных испытаний Девочки и мальчики От 8 до 10 лет ГБОУ Школа № 460 город Москва, Белореченская улица, дом 23А Показать на карте БЕСПЛАТНО Записаться Подробнее Ссылка на кружок

## 5. Выбираем период – 1 сентября. 6. Нажимаем кнопку продолжить.

#### 2 Выбор даты начала занятий

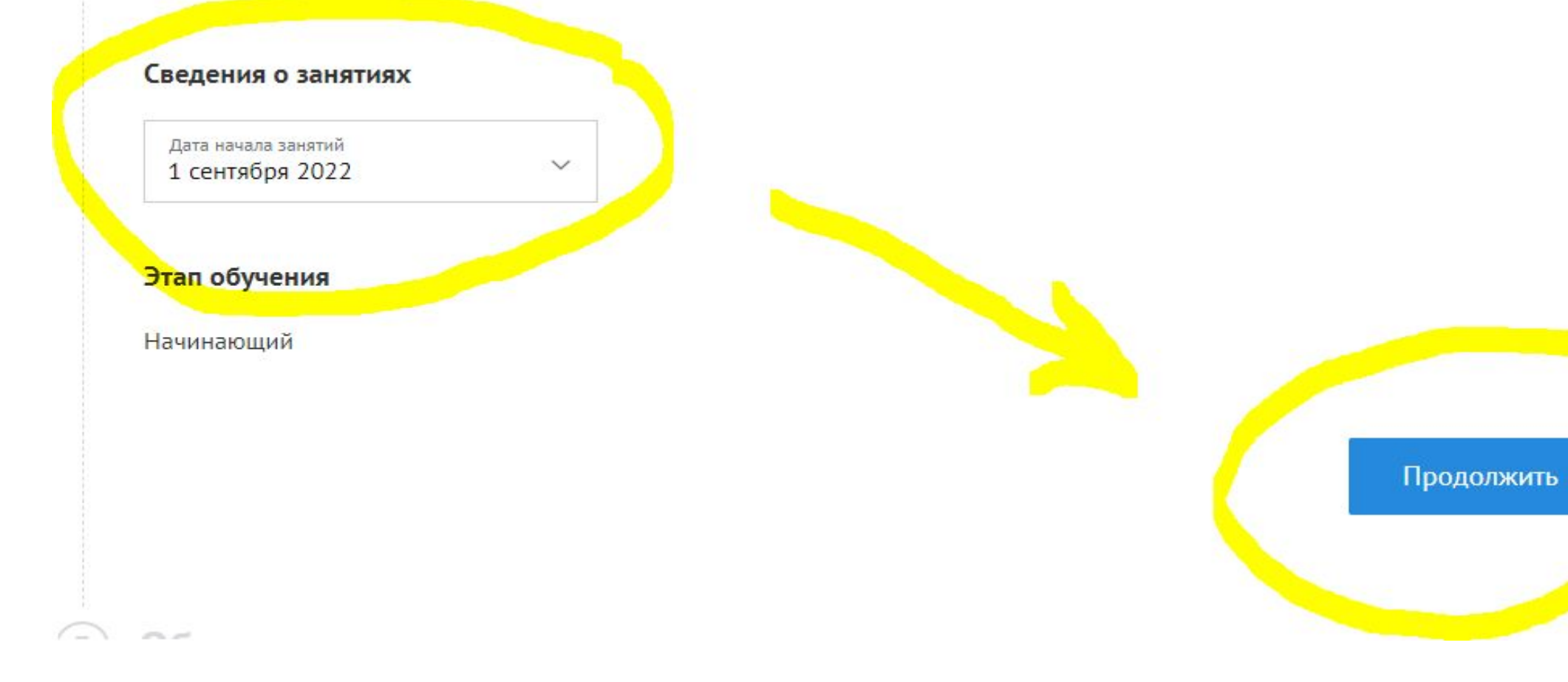

## Заполняем данные о родители и ребенке, вводим номер снилс Согласие на обработку данных-ставим галочку,

## после нажимаем кнопку найти

| Тип док<br>Свиде     | умента<br>Тельство о                | рождении     |                            |                                  |            |               |          |                | ~                       |
|----------------------|-------------------------------------|--------------|----------------------------|----------------------------------|------------|---------------|----------|----------------|-------------------------|
| Серия                | È                                   |              | ~                          | Номер                            | <b>F</b>   |               | ~        | Когда выдан    | 2                       |
| кем выд<br>Люблі     | <sub>іан</sub><br>инский отд        | ел ЗАГС      |                            |                                  |            |               | ~        |                |                         |
| Для п                | оиска ребё                          | нка в контин | игенте обу                 | учающихся н                      | ажмите кно | опку "Найти". |          |                |                         |
|                      |                                     |              |                            |                                  |            |               |          |                | Найти                   |
|                      |                                     |              |                            |                                  |            |               |          |                |                         |
| гласи                | <mark>е на о</mark> бра             | аботку перс  | ональнь                    | <mark>іх данных</mark>           |            |               |          |                |                         |
| <b>гласи</b><br>Под1 | <mark>е на обра</mark><br>верждаю о | аботку перс  | <b>ональнь</b><br>бработку | <b>іх данных</b><br>/ моих персо | нальных да | нных и персон | альных Д | данных несовер | ошеннолетнего, законным |

9. Заполняем строку адрес регистрации и отправляем заявление. 10. Ваше заявление подготовлено.

#### Запись в кружки, спортивные секции, дома творчества

🛛 Добавить в избранное

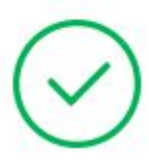

Заявление подготовлено к передаче в ведомство.